# An Introduction to IntelliJ

IntelliJ IDE for Java Developers

Produced Dr. Siobhán Drohan by: Mr. Colm Dunphy Mr. Diarmuid O'Connor Dr. Frank Walsh

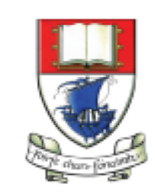

Waterford Institute *of* Technology

Department of Computing and Mathematics http://www.wit.ie/

# Java

" Most people talk about Java the language, and this may sound odd coming from me, but I could hardly care less. At the core of the Java ecosystem is the JVM. "

## James Gosling,

Creator of the Java Programming Language(2011, TheServerSide)

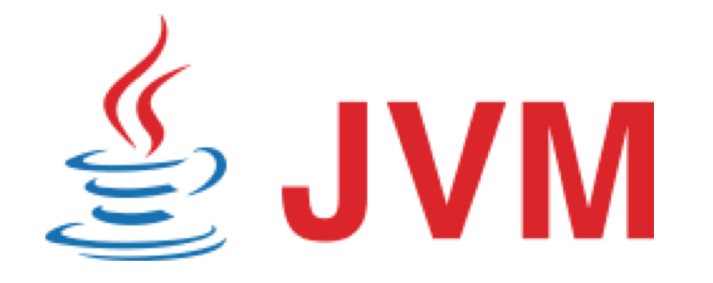

# JVM Language History

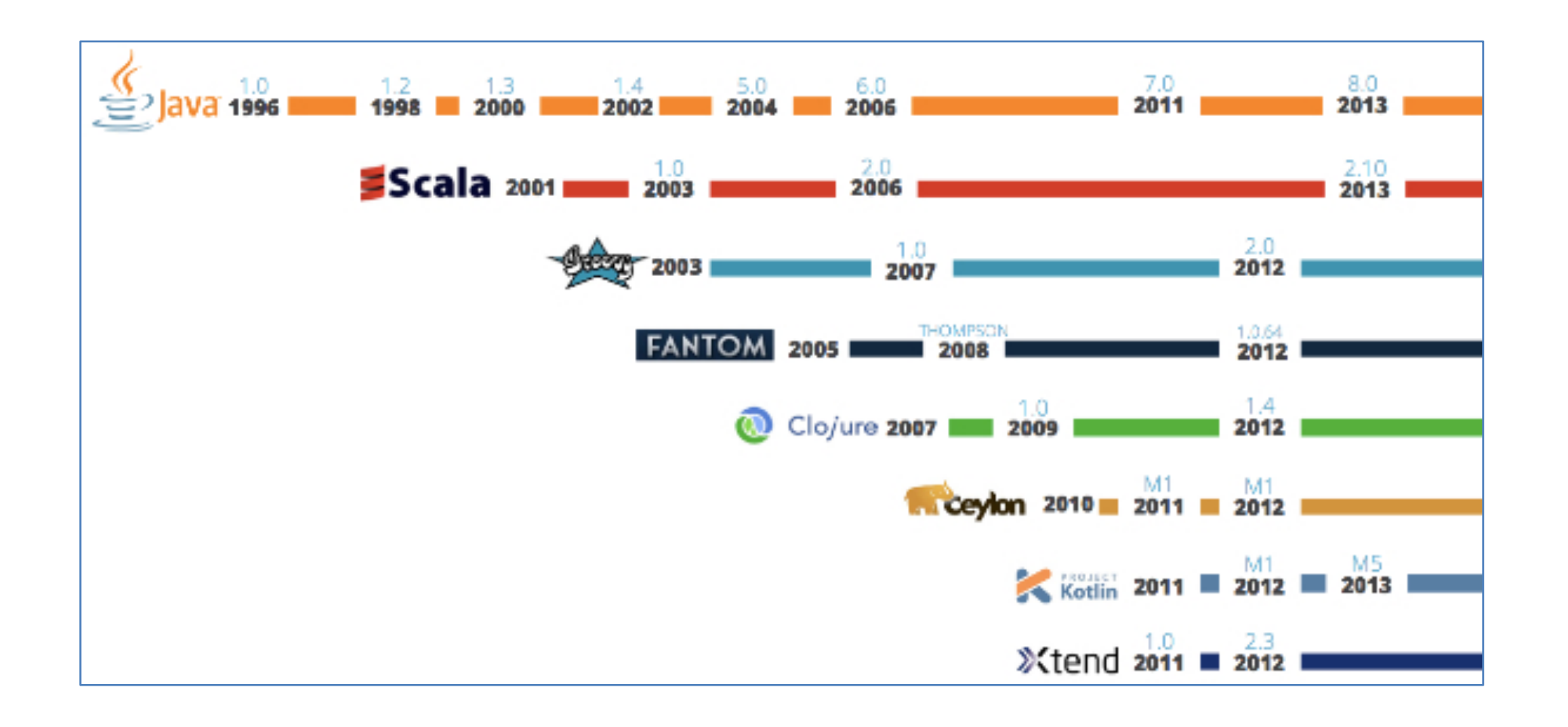

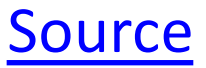

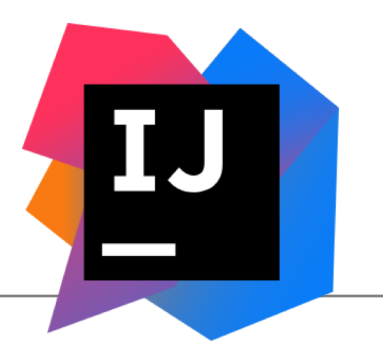

# IntelliJ and the JVM

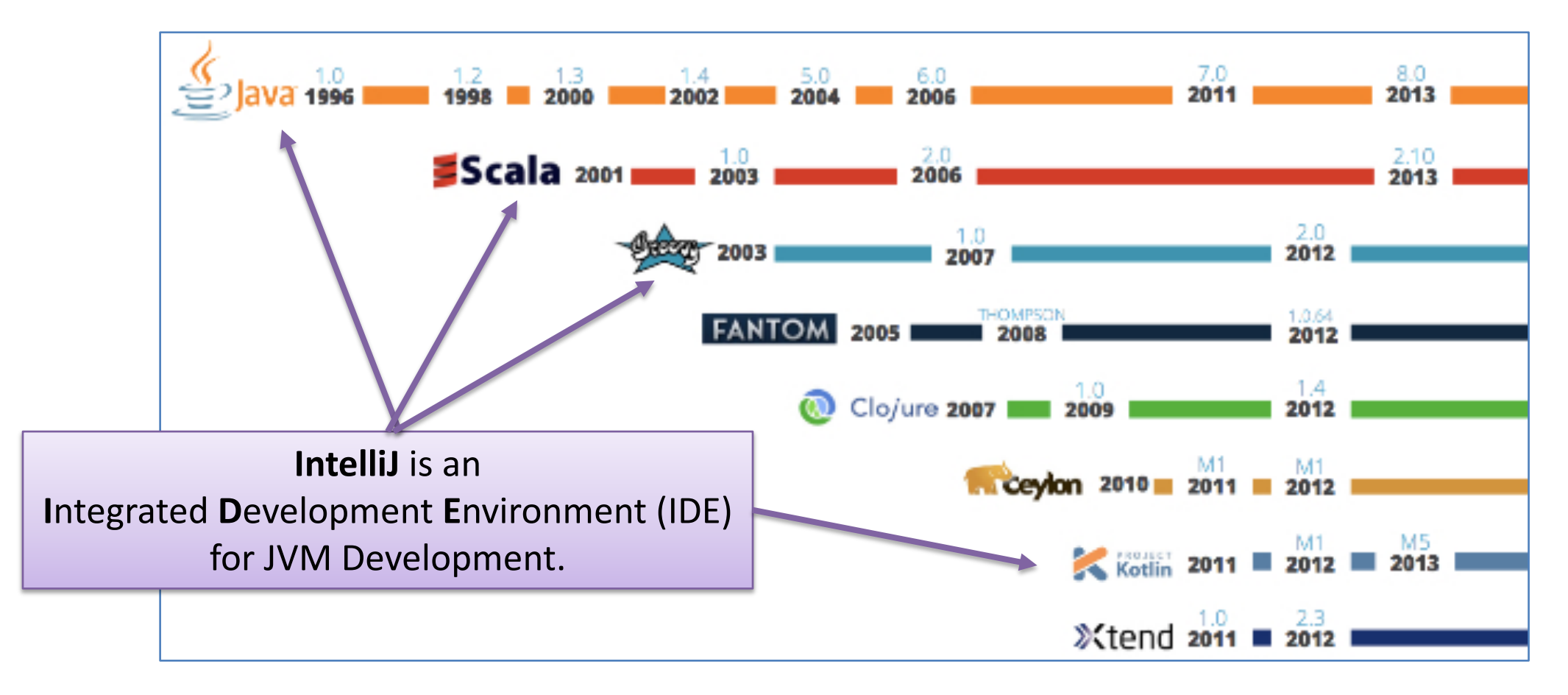

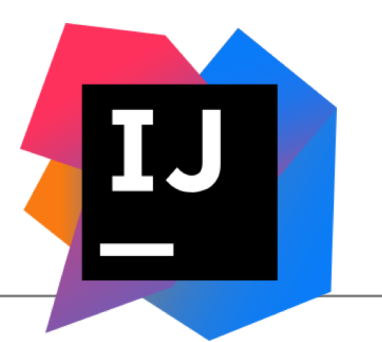

# IntelliJ and the JVM

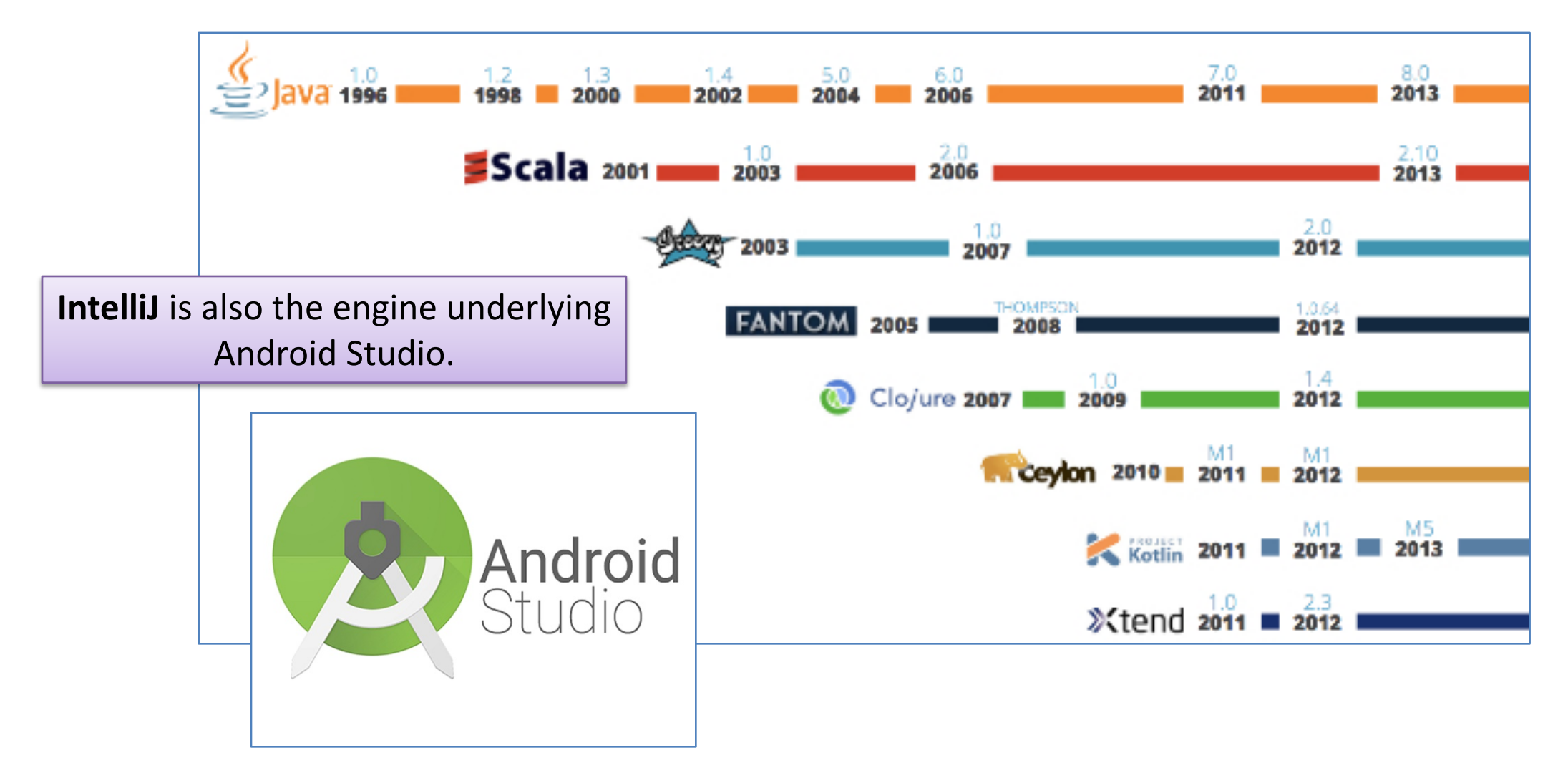

## GitHub Most Popular Languages

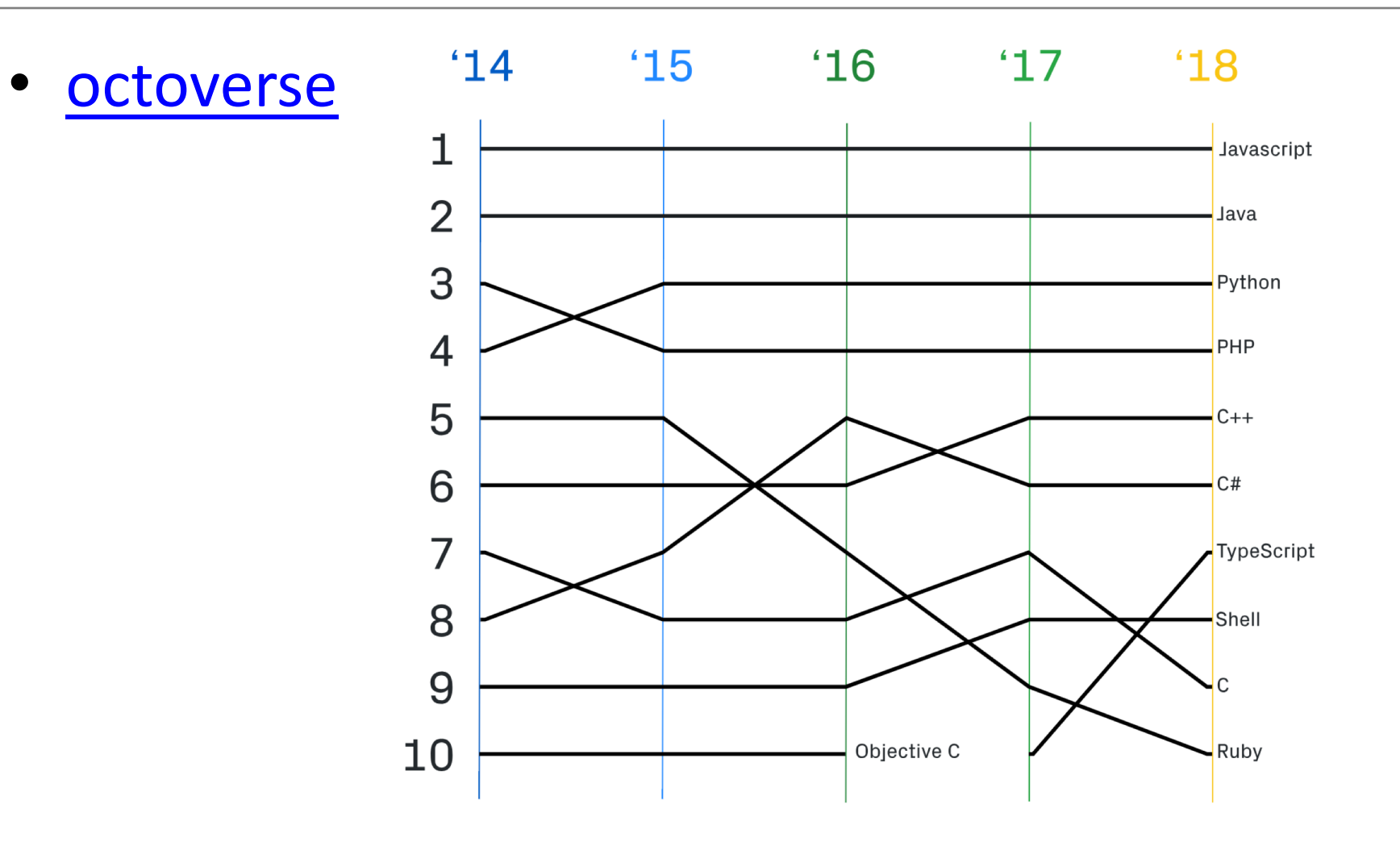

## Installing IntelliJ

**BEFORE** you install IntelliJ Download and Install the **JDK** first using IE on windows or Safari on OSX!

## **2 IntelliJ Editions:**

- **Community** (free) is a subset of
- Ultimate (paid)

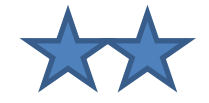

## As a WIT student you can use **ULTIMATE**

The following slides show how to install Community Edition. Lab 07a demonstrates similar steps to install Ultimate instead. Use Ultimate!

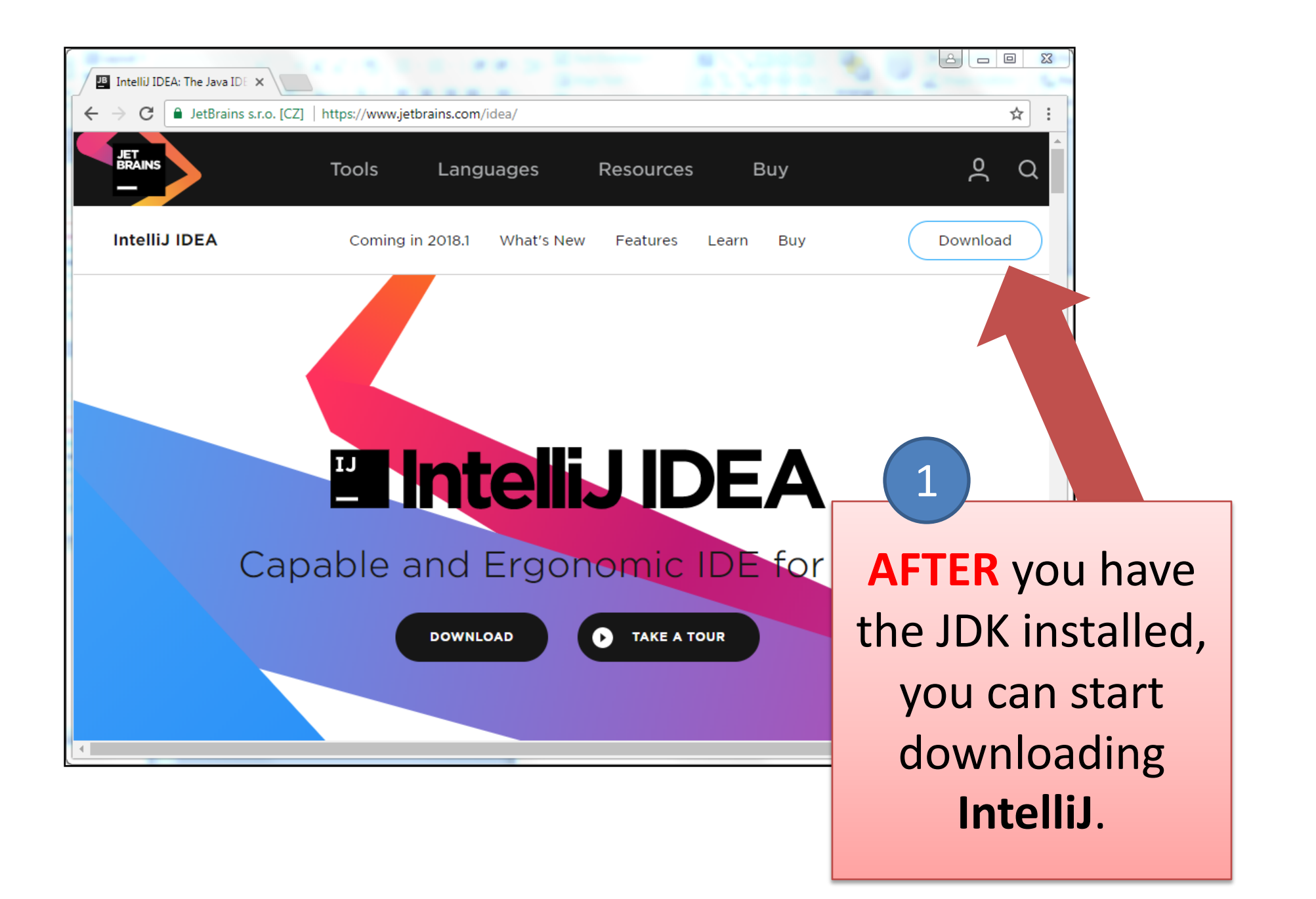

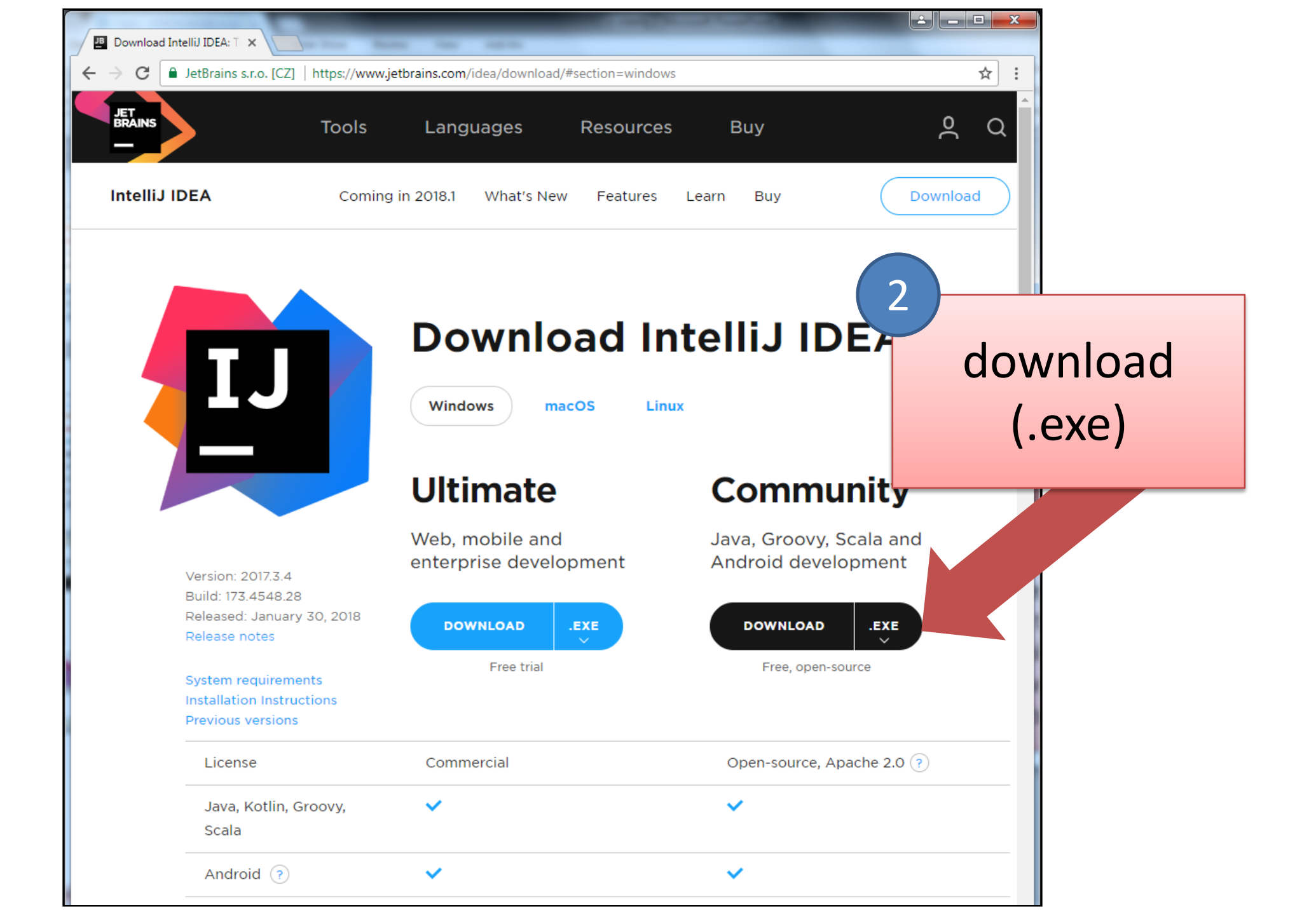

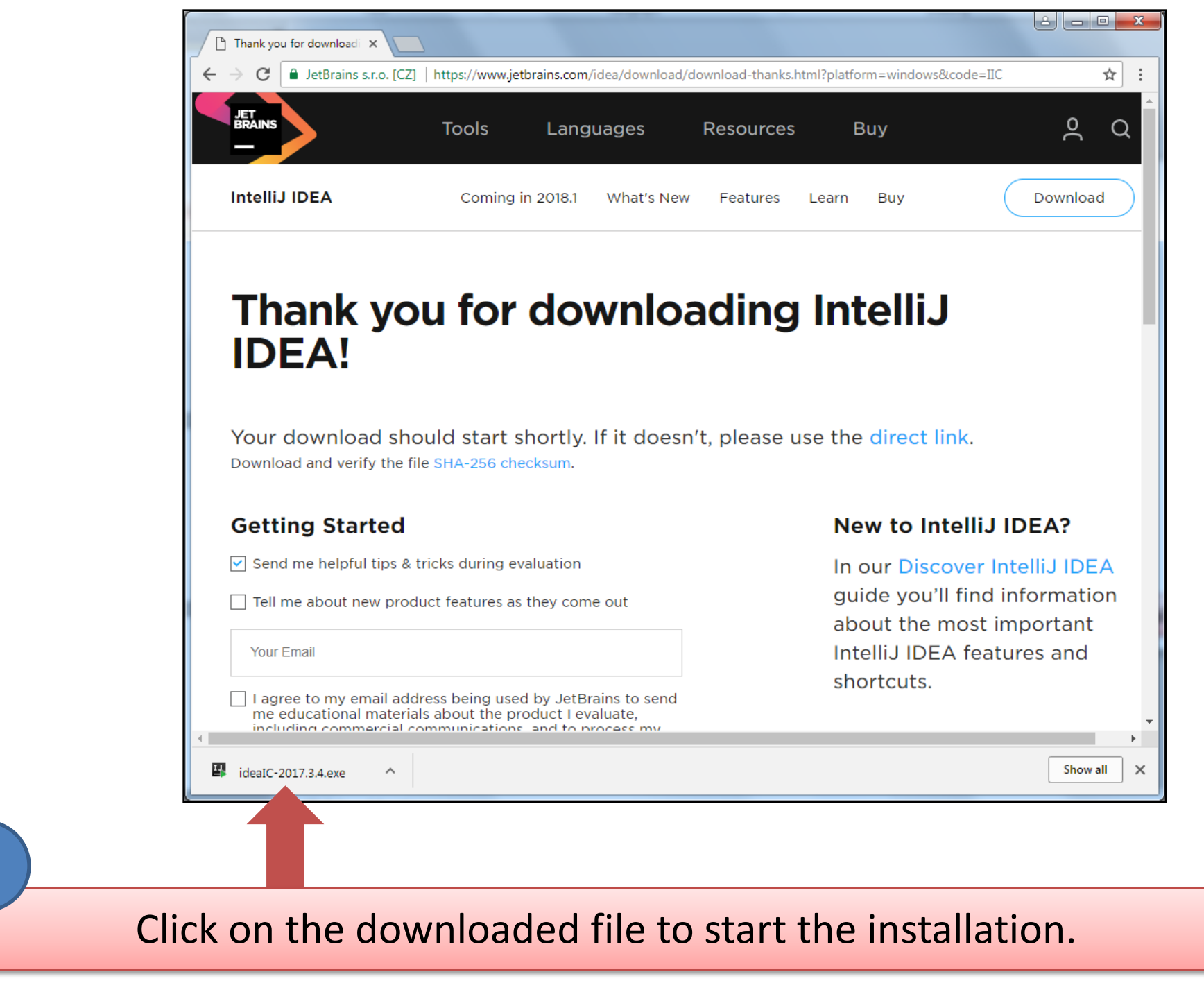

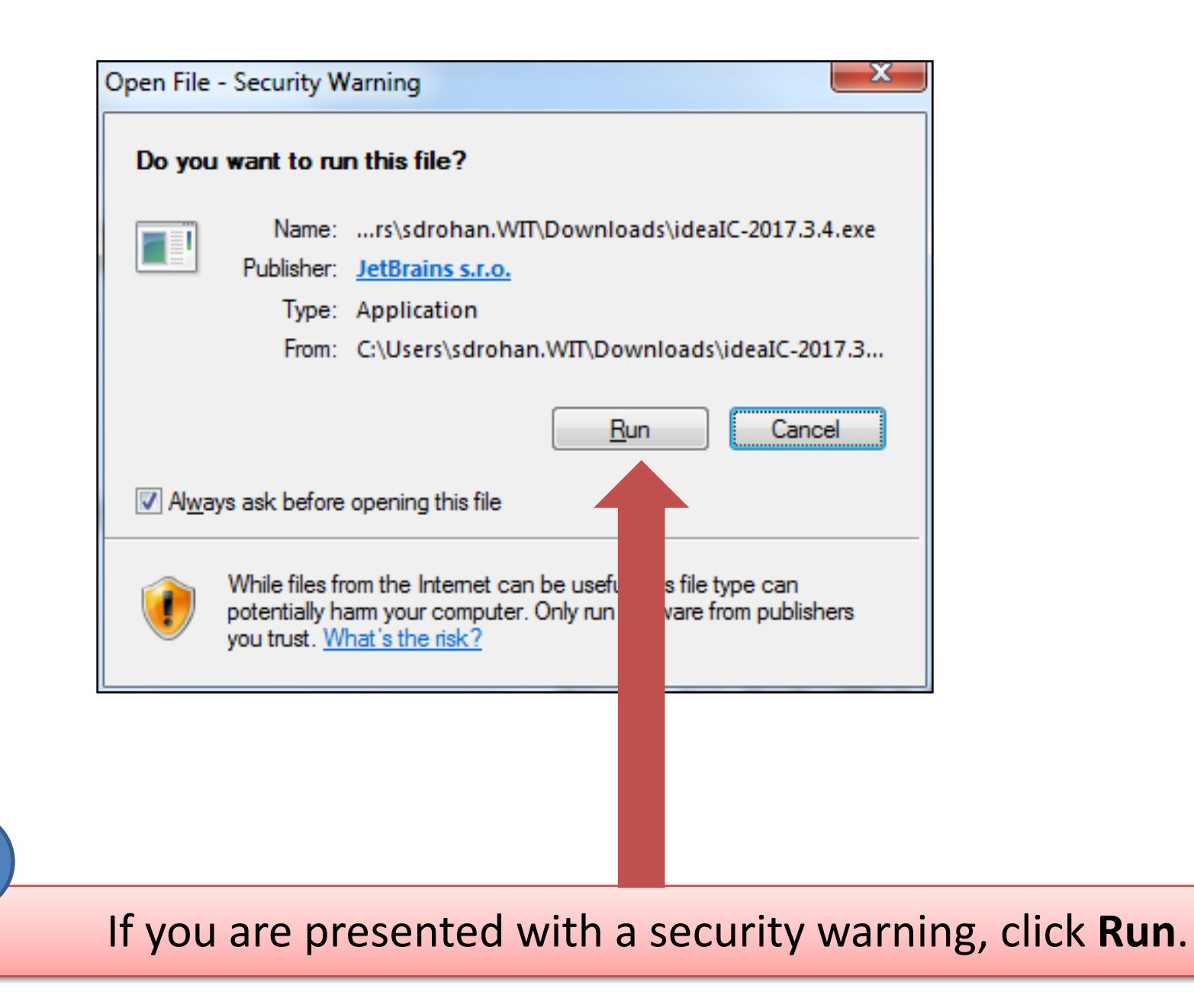

|   | 👂 User Accoun  | t Control                                            |                                                                |                   | _ X _ ) |                   |     |
|---|----------------|------------------------------------------------------|----------------------------------------------------------------|-------------------|---------|-------------------|-----|
|   | Do yo<br>chang | ou want to allow<br>ges to this comp                 | the following pr<br>uter?                                      | ogram to ma       | ake     |                   |     |
|   | <b>P</b>       | Program name:<br>Verified publisher:<br>File origin: | ideaIC-173.4548.28.e<br>JetBrains s.r.o.<br>Downloaded from th | xe<br>1e Internet |         |                   |     |
|   | Show deta      | iils                                                 | Change when                                                    | Yes               | No      |                   |     |
|   | -              |                                                      |                                                                |                   |         |                   |     |
|   |                |                                                      |                                                                |                   |         |                   |     |
| 5 |                |                                                      |                                                                |                   |         |                   |     |
|   | lf             | you are pr                                           | resented w                                                     | ith this <b>v</b> | warnin  | g, click <b>Y</b> | es. |

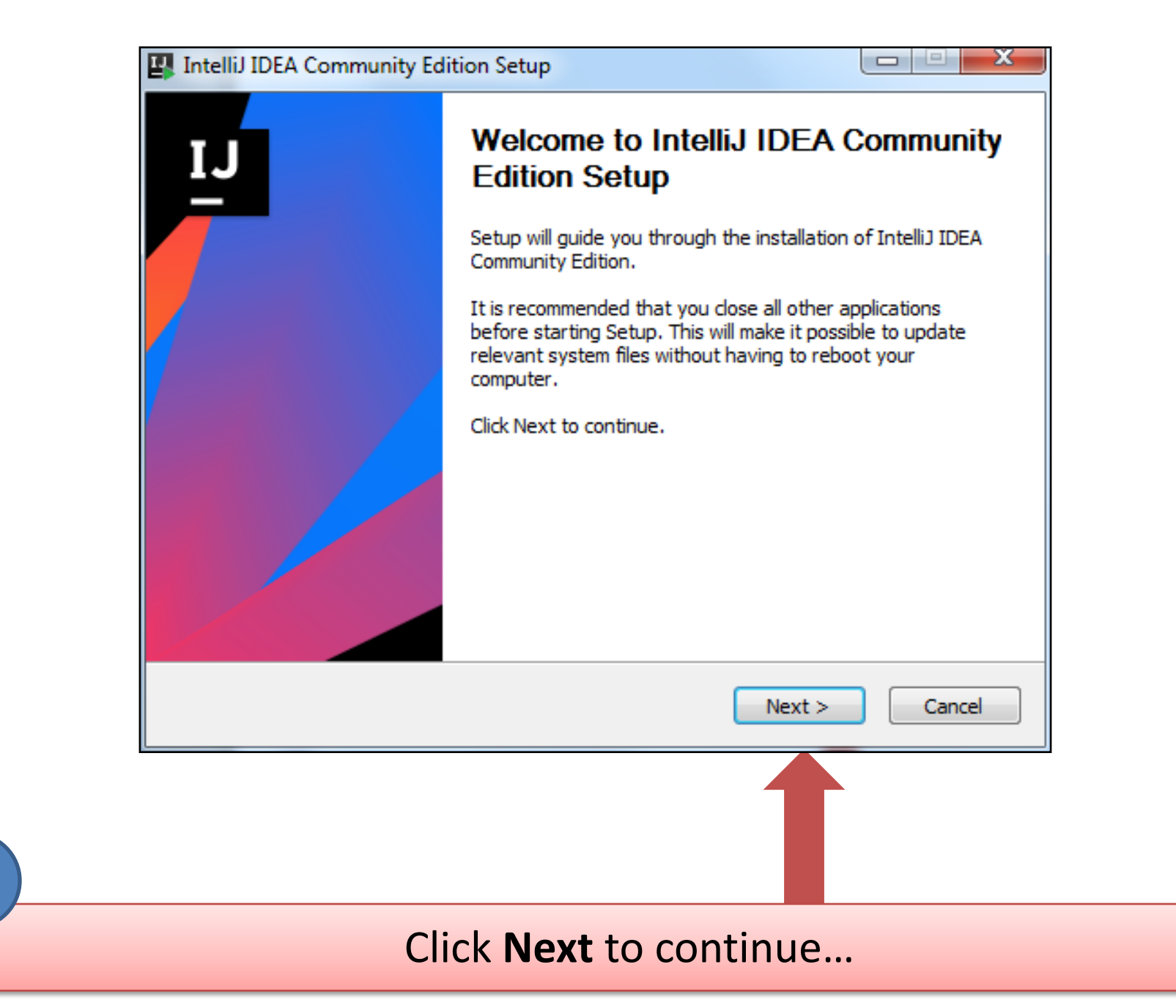

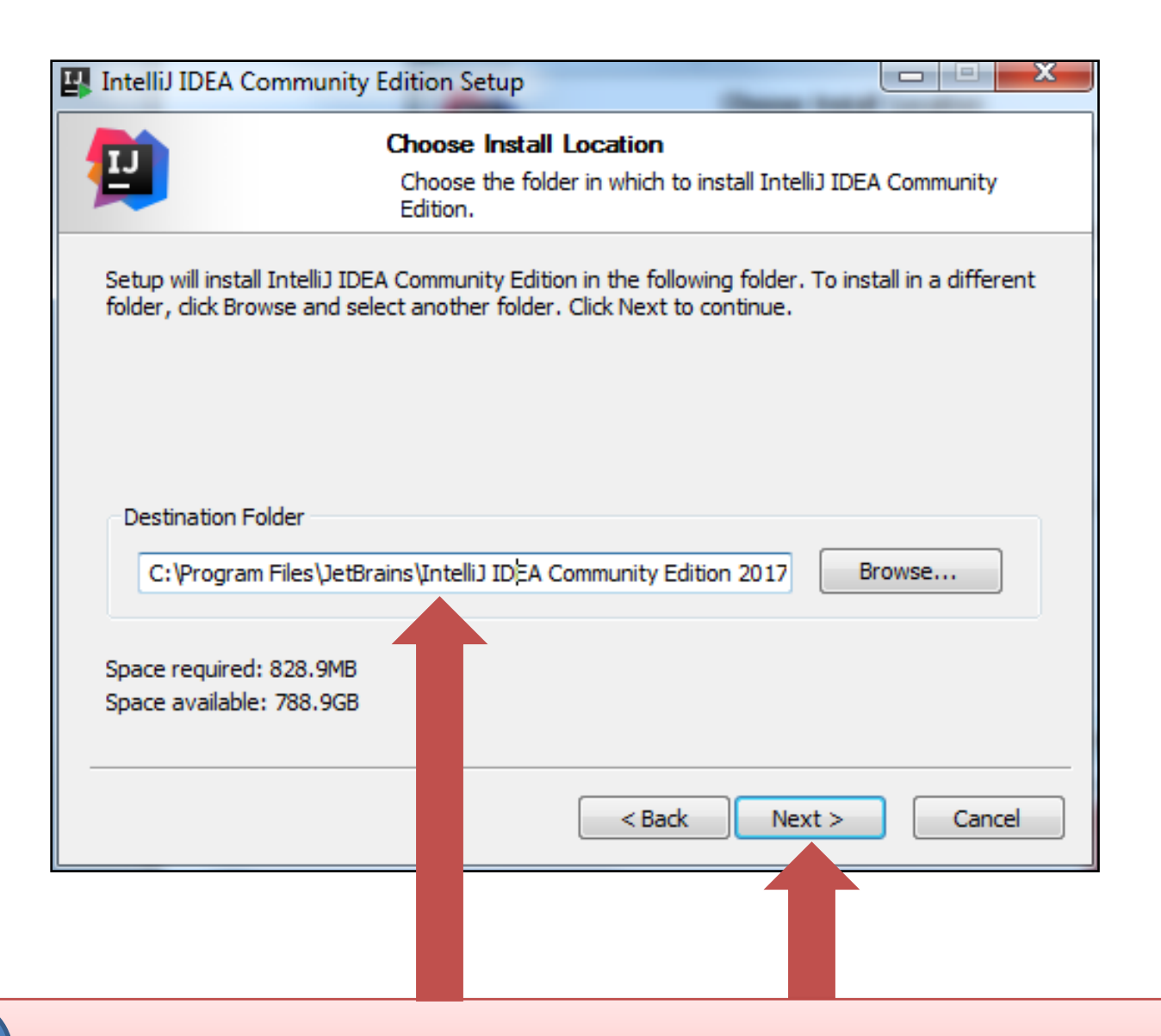

Accept the default destination folder (you can change this if you prefer) and click **Next**.

| 🕎 Inte | IIIJ IDEA Community Edition Setup                                                                                                    |                                                                                                    |
|--------|----------------------------------------------------------------------------------------------------|----------------------------------------------------------------------------------------------------|
| -      | Installation Options<br>Configure your Intellij IDEA Community Edition installat                                                                                                    | ion                                                                                                    |
|        | reate Desktop Shortcut          32-bit launcher       64-bit launcher         reate Associations       .java         .java       .groovy         .kt         Download and install JRE x86 by JetBrains              Back                                                                                                    | Cancel                                                                                                    |
|        |                                                                                                    |                                                                                                    |
| Ticl   | k the <b>.java</b> box to create a file asso<br>Click the <b>Next</b> button.                                                                                                    | ciatior                                                                                                    |
|        | Inte     Inte     Inte | Intellil IDEA Community Edition Setup         Installation Options         Configure your Intellil IDEA Community Edition installate         Create Desktop Shortcut         32-bit launcher         Create Associations         .java         .groovy         .kt         Download and install JRE x86 by JetBrains         Ketter         Create Associations         Java         .groovy         .kt         Download and install JRE x86 by JetBrains         Create Associations         Create Associations         .groovy         .kt         Download and install JRE x86 by JetBrains         Create Associations         Create Associations         Create Associations         Create Associations         .groovy         .kt         Download and install JRE x86 by JetBrains         Create Association         Create Association         Create Associations         Create Associations         Create Associations         Create Associations         Create Associations         Create Associations         Create Associations         Create Associations |

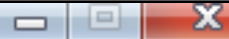

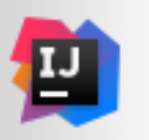

#### Choose Start Menu Folder

Choose a Start Menu folder for the IntelliJ IDEA Community Edition shortcuts.

Select the Start Menu folder in which you would like to create the program's shortcuts. You can also enter a name to create a new folder.

#### JetBrains

| Android Studio<br>Archi<br>Atlassian |                      |
|--------------------------------------|----------------------|
| CCleaner                             |                      |
| Eclipse                              |                      |
| Games                                |                      |
| IBM SPSS Statistics                  |                      |
| Java                                 |                      |
| Java Development Kit                 |                      |
|                                      | < Back Install Cance |
|                                      |                      |

| IntelliJ IDEA | Community Edition Setur                        | )                               |                 |
|---------------|------------------------------------------------|---------------------------------|-----------------|
| <b>1</b>      | <b>Installing</b><br>Please wait<br>installed. | while IntelliJ IDEA Community E | dition is being |
| Extract: idea | .jar 23%<br>ails                               |                                 |                 |
|               |                                                |                                 |                 |
|               |                                                |                                 |                 |
| 0             |                                                | < Back Next                     | > Cancel        |
|               | The installa                                   | ation is in progr               | ess             |

#### IntelliJ IDEA Community Edition Setup

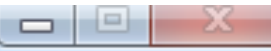

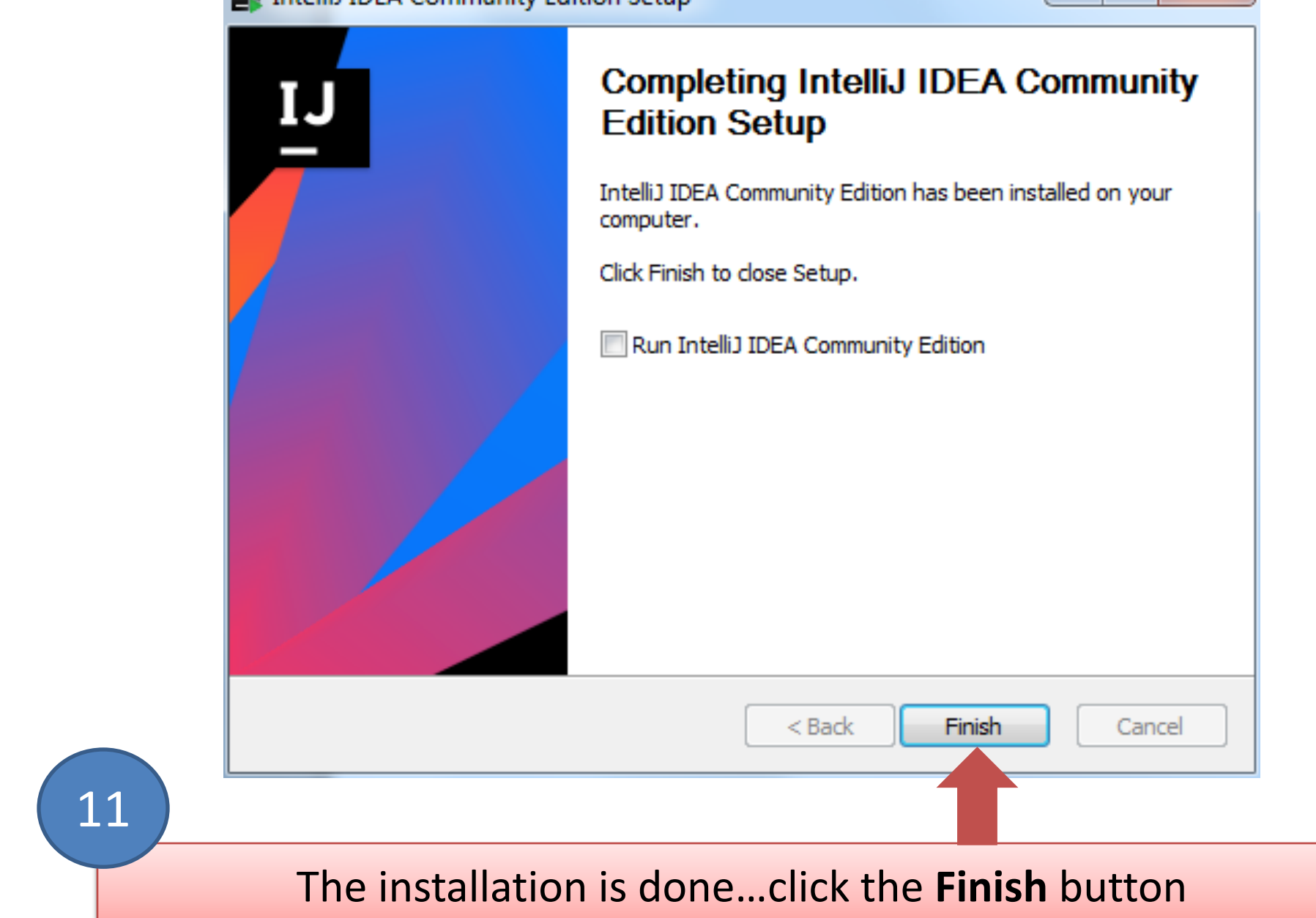

Now that you have installed the JDK and IntelliJ, let's create and run our first project.

We will print **HelloWorld!** to the console.

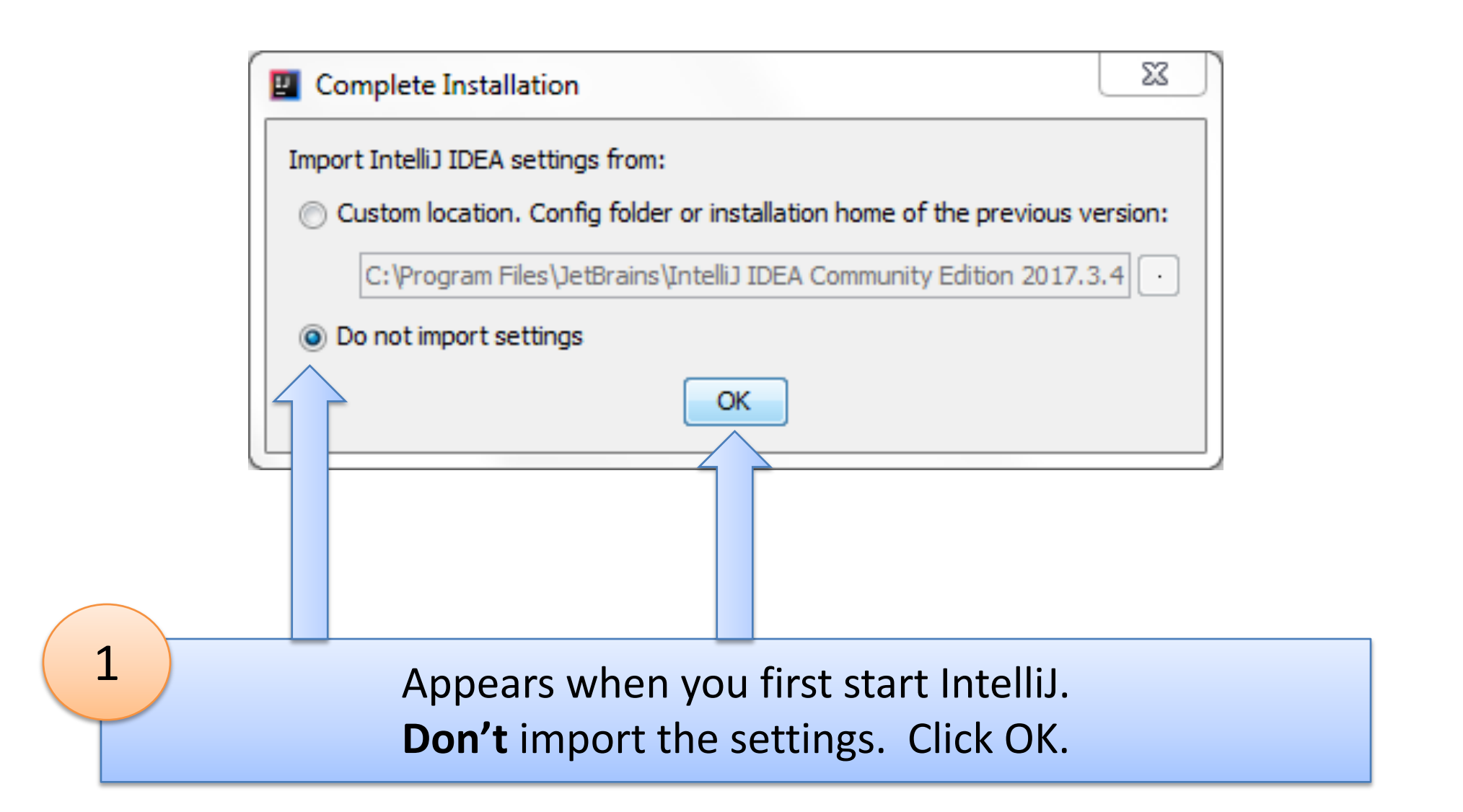

#### 🕎 IntelliJ IDEA User License Agreement

Please read and accept these terms and conditions:

### **JetBrains Privacy Policy**

#### Last updated: 14th March 2016

2

This Policy may be amended from time to time. The respective latest version of the policy at the point of time of the purchase/registration of a **JetBrains Software Product** (whichever occurs later) shall apply. The data controller is JetBrains s.r.o., Praha 4, Na hřebenech II 1718/10, PSČ 140 00, Česká republika

In this Privacy Policy, we describe the type of data, including personal data (collectively, "data"), that we collect from you when you use our Website (listed under JetBrains WebSite) and certain JetBrains products and services as described in this Privacy Policy (collectively, our "services") and how we use and disclose that data. The following definitions will be used throughout this Privacy Policy.

Reject and Exit

x

Scroll down to the end of the User Licence Agreement (ULA)...

Accept

#### IntelliJ IDEA User License Agreement

Please read and accept these terms and conditions:

law for this service.

#### **Changes to this Policy**

This Privacy Policy is current as of the Effective Date set forth above. We may change this Privacy Policy from time to time, so please be sure to check back periodically. We will post any changes to this Privacy Policy on our website. If we make any changes to this Privacy Policy that materially affect our practices with regard to the personal information we have previously collected from you, we will endeavor to provide you with notice in advance of such change by highlighting the change on our website. X

Reject and Exit

#### Reaching out

3

If you have any questions or concerns, or you feel that this Privacy Policy has been violated in any way, please let us know immediately by contacting privacy@jetbrains.com.

Accept

When the Accept button appears, click it.

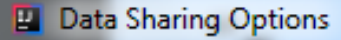

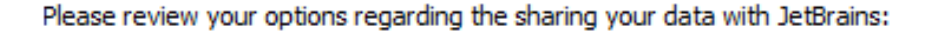

#### Send anonymous usage statistics to JetBrains

I consent to submit anonymous usage statistics to help JetBrains improve their products. I agree that the following information will be sent to JetBrains and processed in accordance with <u>JetBrains Privacy Policy</u>

х

OK

Cancel

- \* Information about which product features are used
- \* General statistics (number of files, file types) of the projects I am working on
- \* General information about my hardware configuration (for example, amount of RAM, CPU speed and number of cores)

\* General information about my software configuration (for example, OS version)

I can revoke my consent at any time in this Data Sharing Options dialog available at Help | Data Sharing Options

Decide if you want to share anonymous data with Jetbrains and click the OK button.

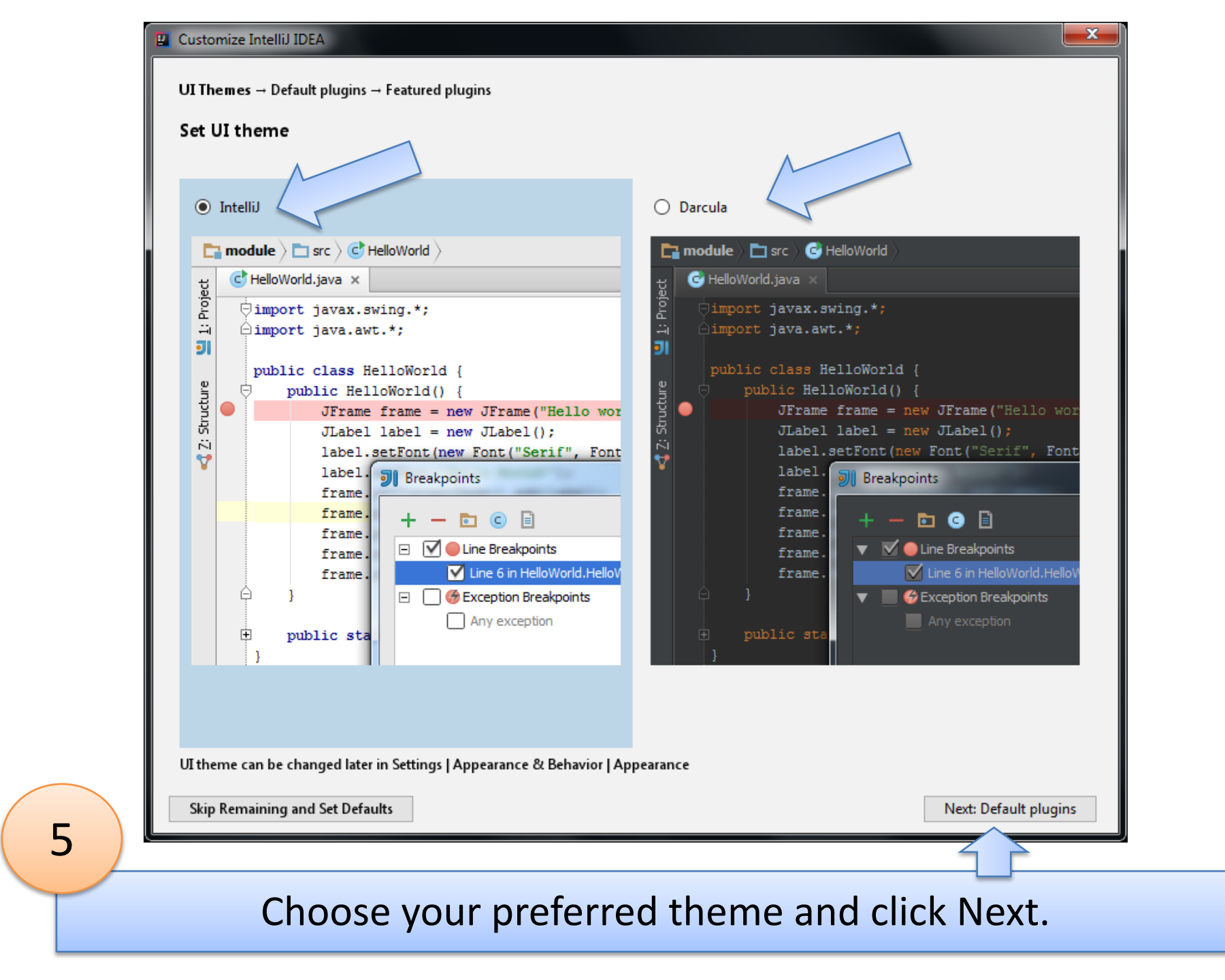

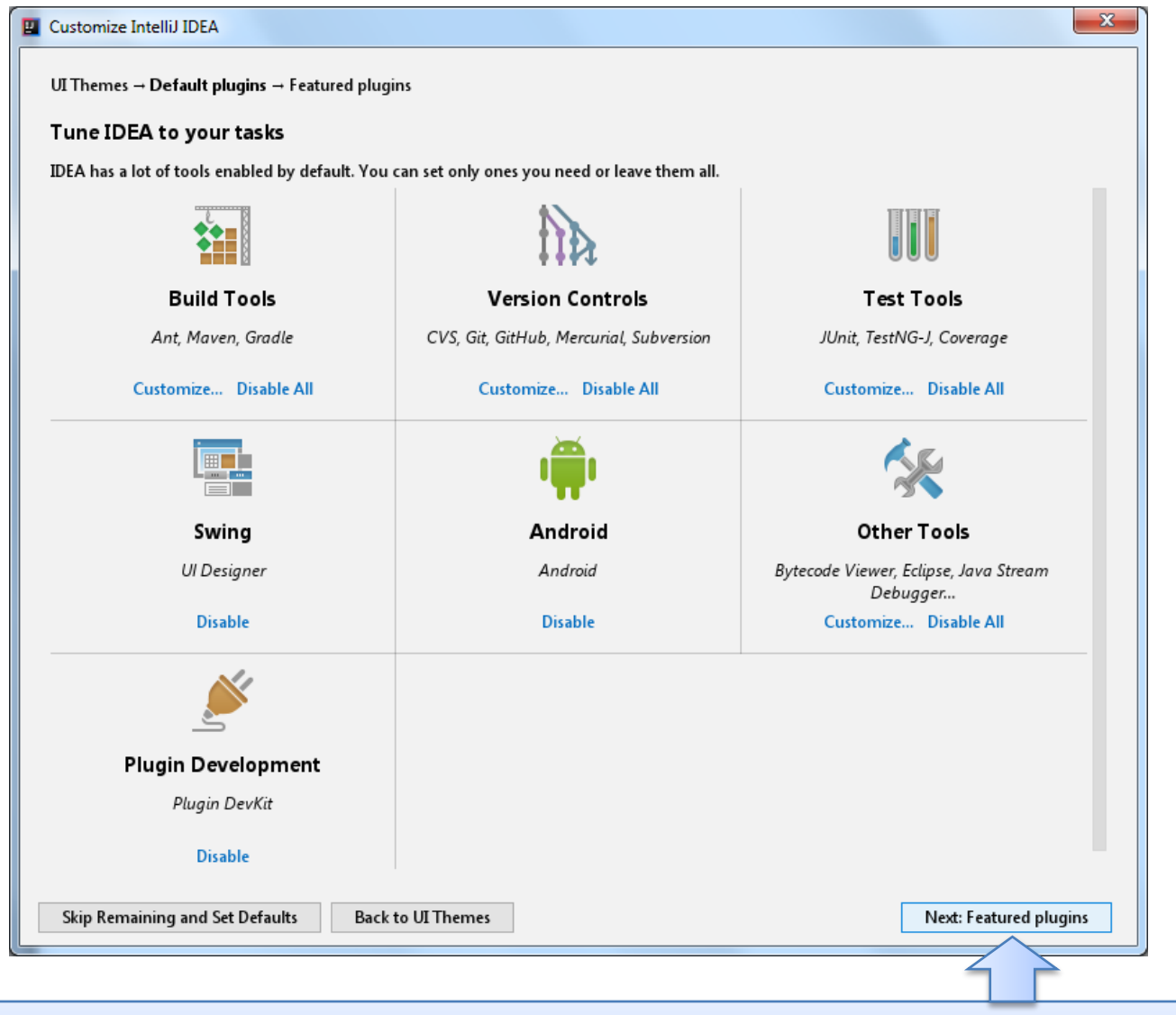

You will come across a lot of these plugins, in some form or other, during the course.

6

At the moment, we won't be using them, so click Next.

| UI Themes → Default plugins → Featured plugins Download featured plugins We have a few plugins in our repository that most users like to download. Perhaps, you need them too? |                                                  |                                                                                   |  |  |
|----------------------------------------------------------------------------------------------------|--------------------------------------------------|-----------------------------------------------------------------------------------|--|--|
| We have a few plugins in our repository that most users like to download. Perhaps, you need them too?                                                                          |                                                  |                                                                                   |  |  |
| Scala                                                                                                    | IdeaVim                                          | IDE Features Trainer                                                              |  |  |
| Custom Languages                                                                                                    | Editor                                           | Code tools                                                                        |  |  |
| Plugin for Scala language support                                                                                                    | Emulates Vim editor                              | Learn basic shortcuts and essential IDE features with quick interactive exercises |  |  |
|                                                                                                    | A Recommended only if you are familiar with Vim. |                                                                                   |  |  |
| Install                                                                                                    | Install and Enable                               | Install                                                                           |  |  |
|                                                                                                    |                                                  |                                                                                   |  |  |
| New plugins can also be downloaded in Setting:                                                                                                    | s   Plugins                                      |                                                                                   |  |  |
| New plugins can also be downloaded in Setting:                                                                                                    | s   Plugins                                      | Start uring Intellia IDEA                                                         |  |  |

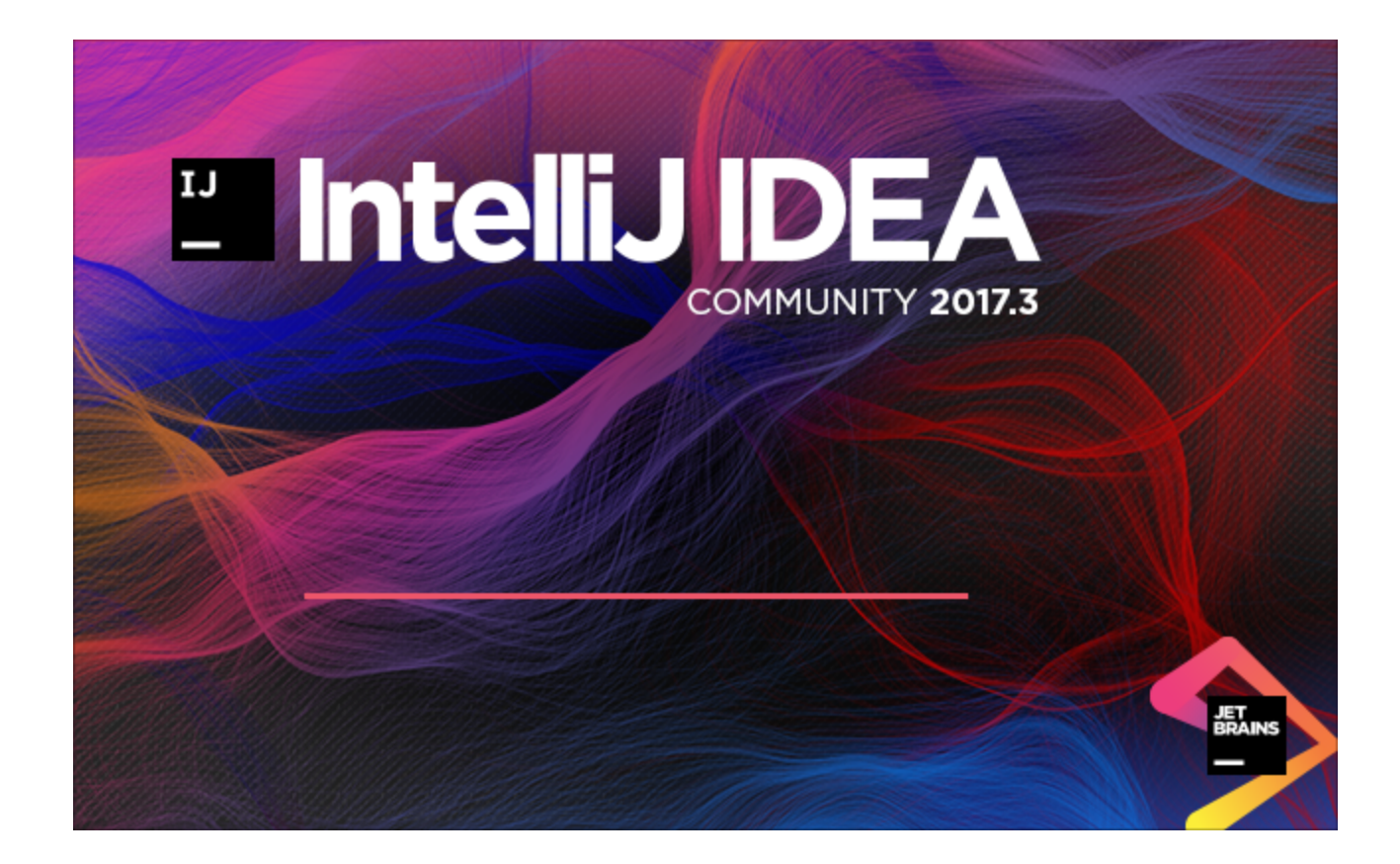

You will see this splash screen and then...

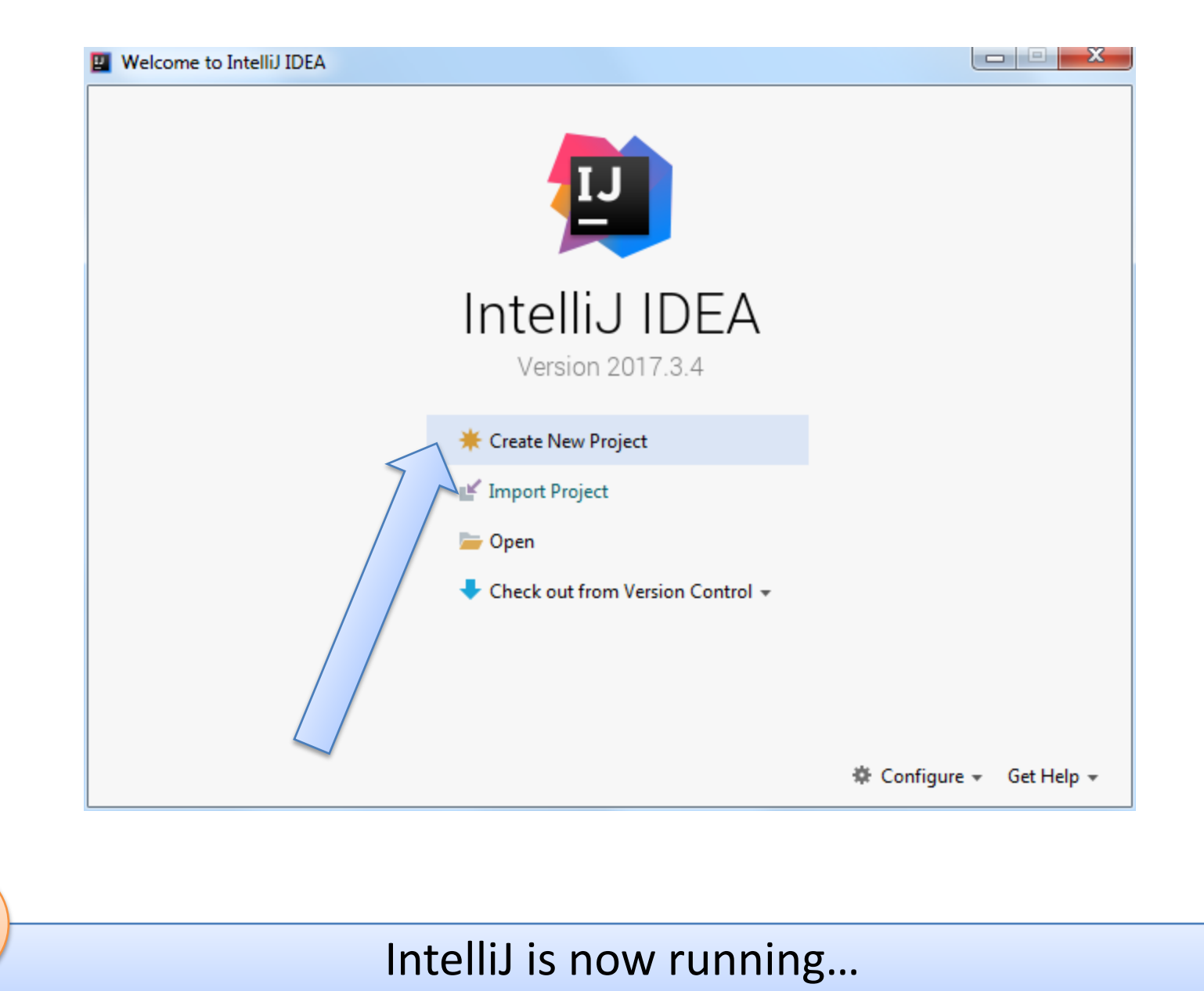

click on the Create New Project link

## You may get this...no SDK. If so, click on the "New..." button

| New Project                  |                                     |
|------------------------------|-------------------------------------|
| Java FX                      | Project SDK: V New                  |
| Android                      | Additional Libraries and Erameworks |
| <br>IntelliJ Platform Plugin |                                     |
| // Mayen                     | Kotlin/IVM                          |
| Gradle (Kotlin DSL)          | Section/JS                          |
| Gradle                       |                                     |
| © C                          |                                     |
| Groovy     Griffon           |                                     |
|                              |                                     |
| Kotlin                       |                                     |
|                              |                                     |
|                              | Use library: [No library selected]  |
|                              |                                     |
|                              | Error: library is not specified     |
|                              |                                     |
|                              | Previous Next Cancel Help           |

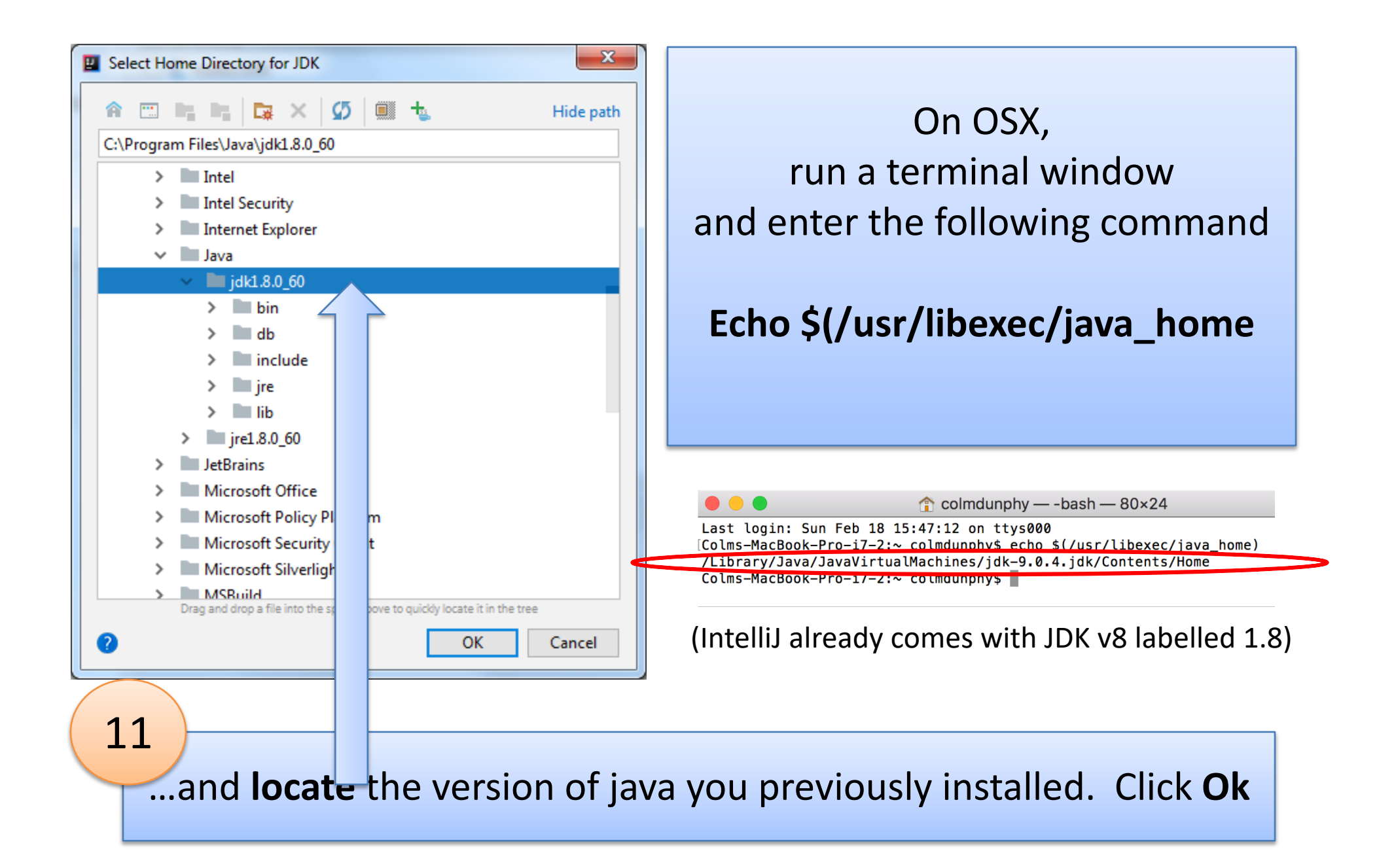

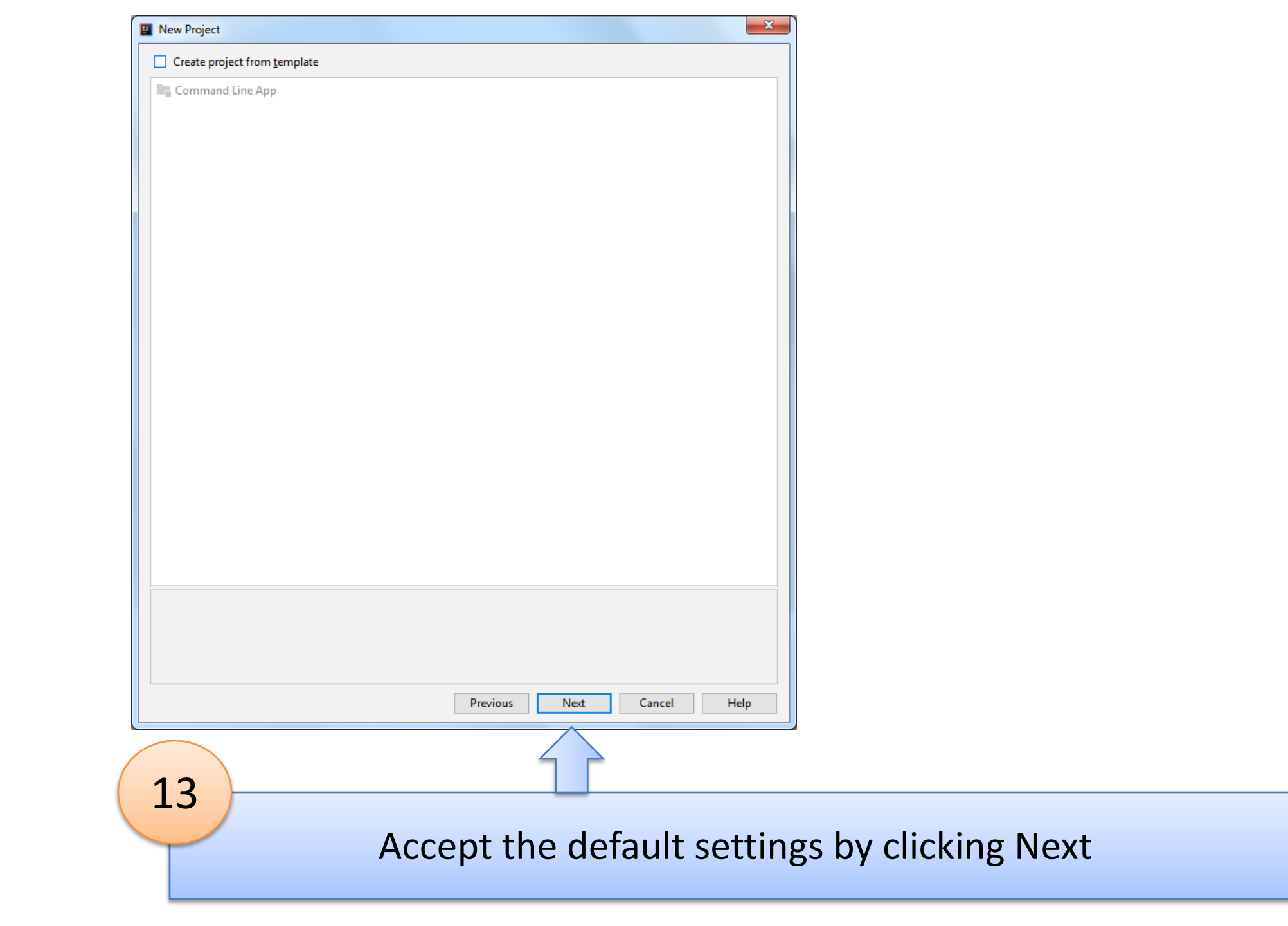

| New Project                                                        |
|--------------------------------------------------------------------|
| Project name: HelloWorld                                           |
| Project location: C:\Users\sdrohan.WIT\IdeaProjects\HelloWorld     |
|                                                                    |
|                                                                    |
|                                                                    |
|                                                                    |
|                                                                    |
|                                                                    |
|                                                                    |
|                                                                    |
|                                                                    |
|                                                                    |
|                                                                    |
|                                                                    |
|                                                                    |
|                                                                    |
|                                                                    |
|                                                                    |
| ► More Settings                                                    |
| Previous Finish Cancel Help                                        |
|                                                                    |
| Enter project name ( <b>HelloWorld</b> ) and if you are happy with |
| the default location, click Finish.                                |

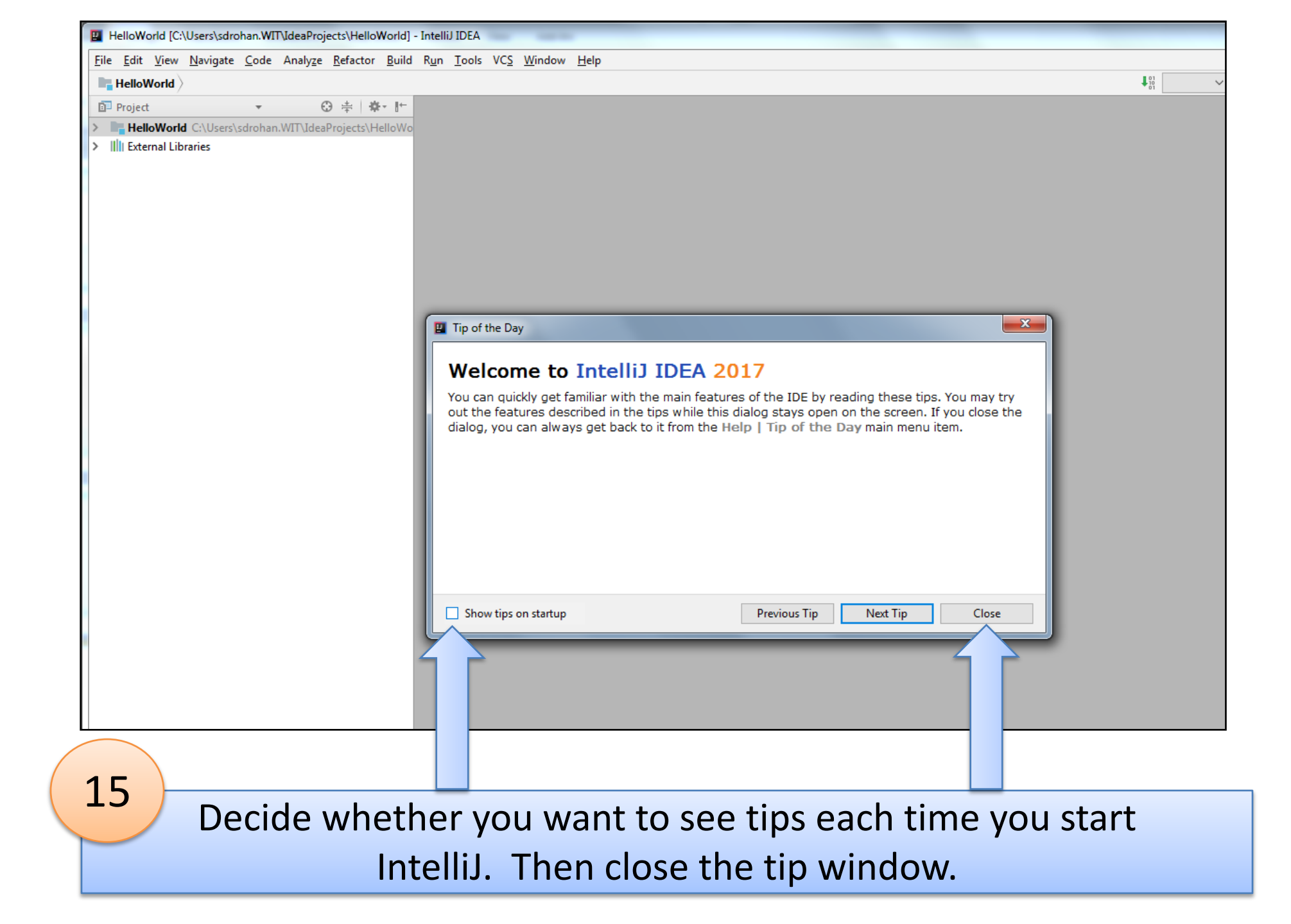

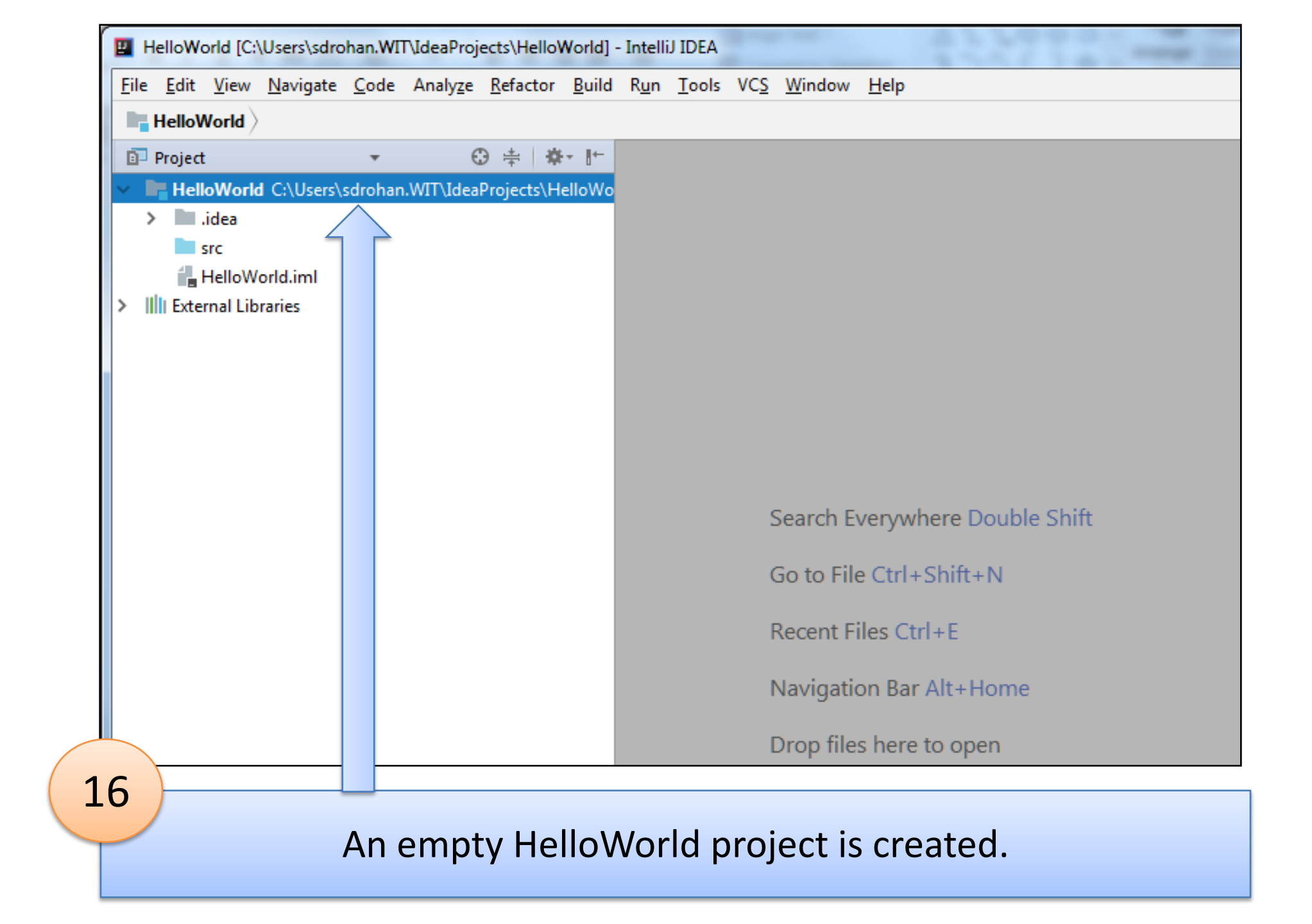

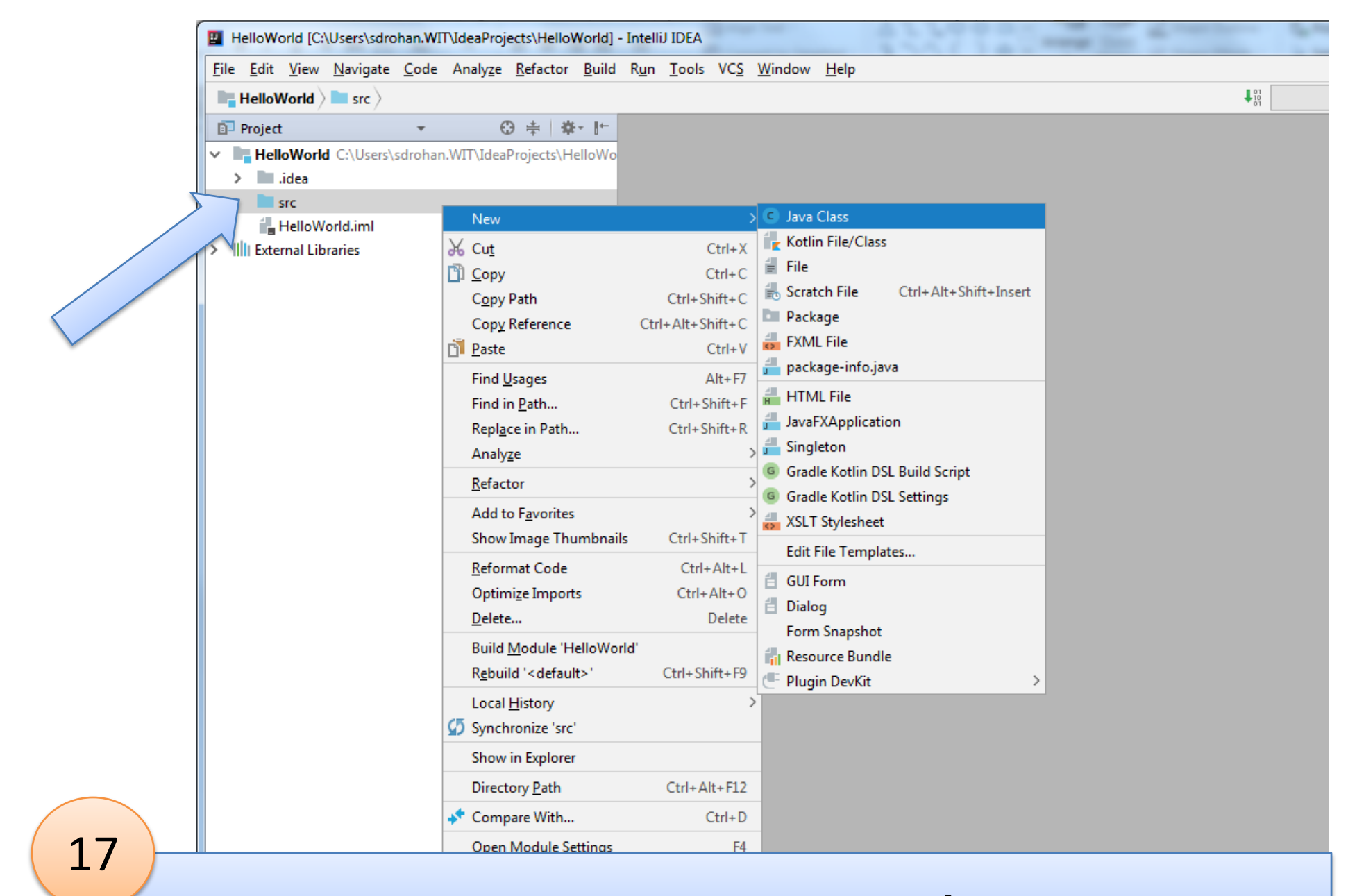

Right click on **src** folder....select **New → Java Class** 

|   | 🛛 Create      | New Class |    | ×      |
|---|---------------|-----------|----|--------|
| 5 | <u>N</u> ame: | Main      |    | †↓     |
|   | Kind:         | Class     |    | ~      |
|   |               |           | ОК | Cancel |
|   |               |           |    |        |

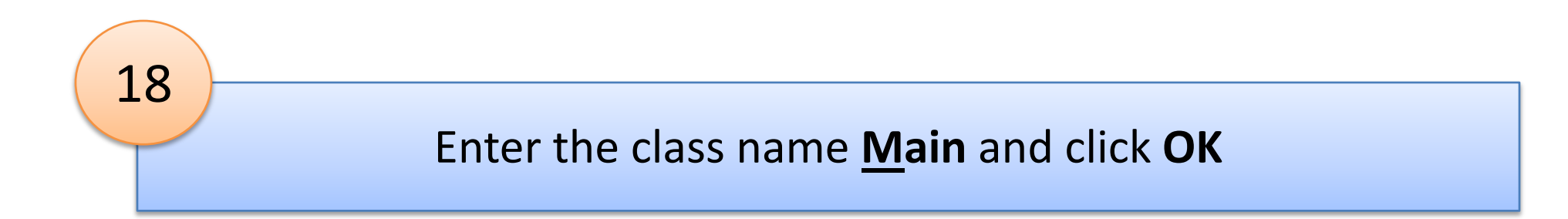

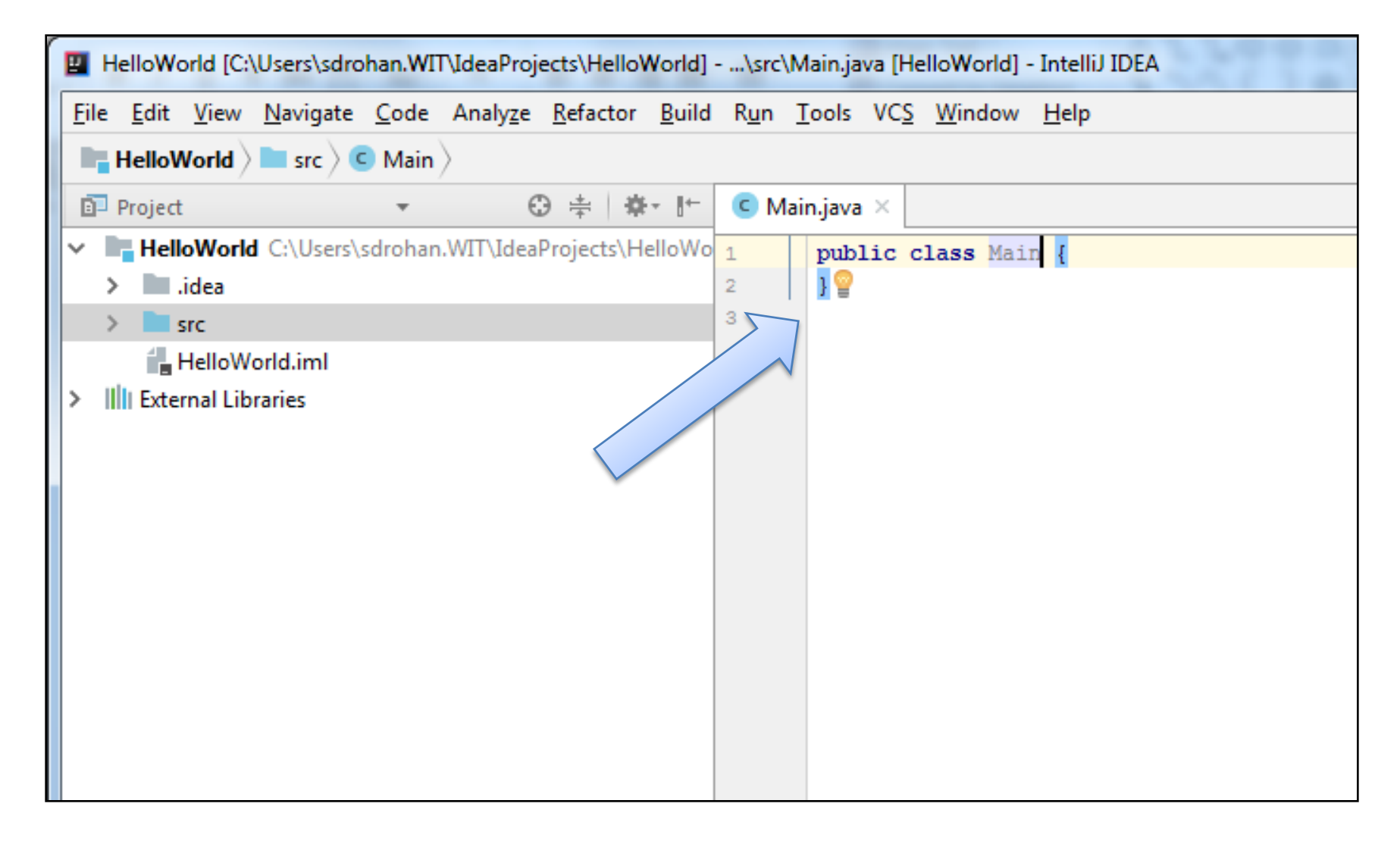

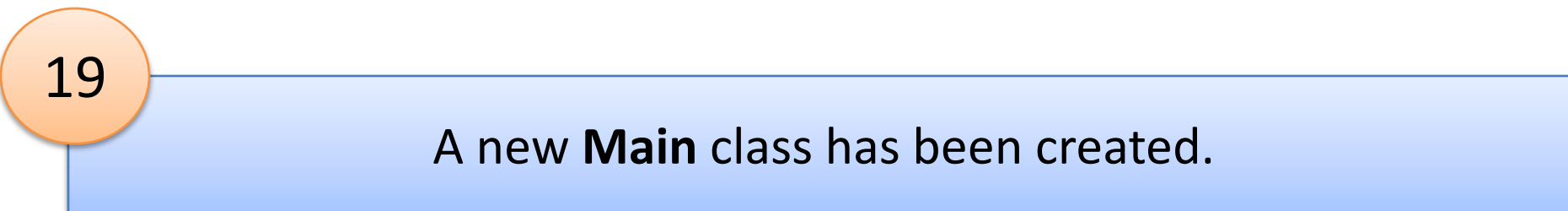

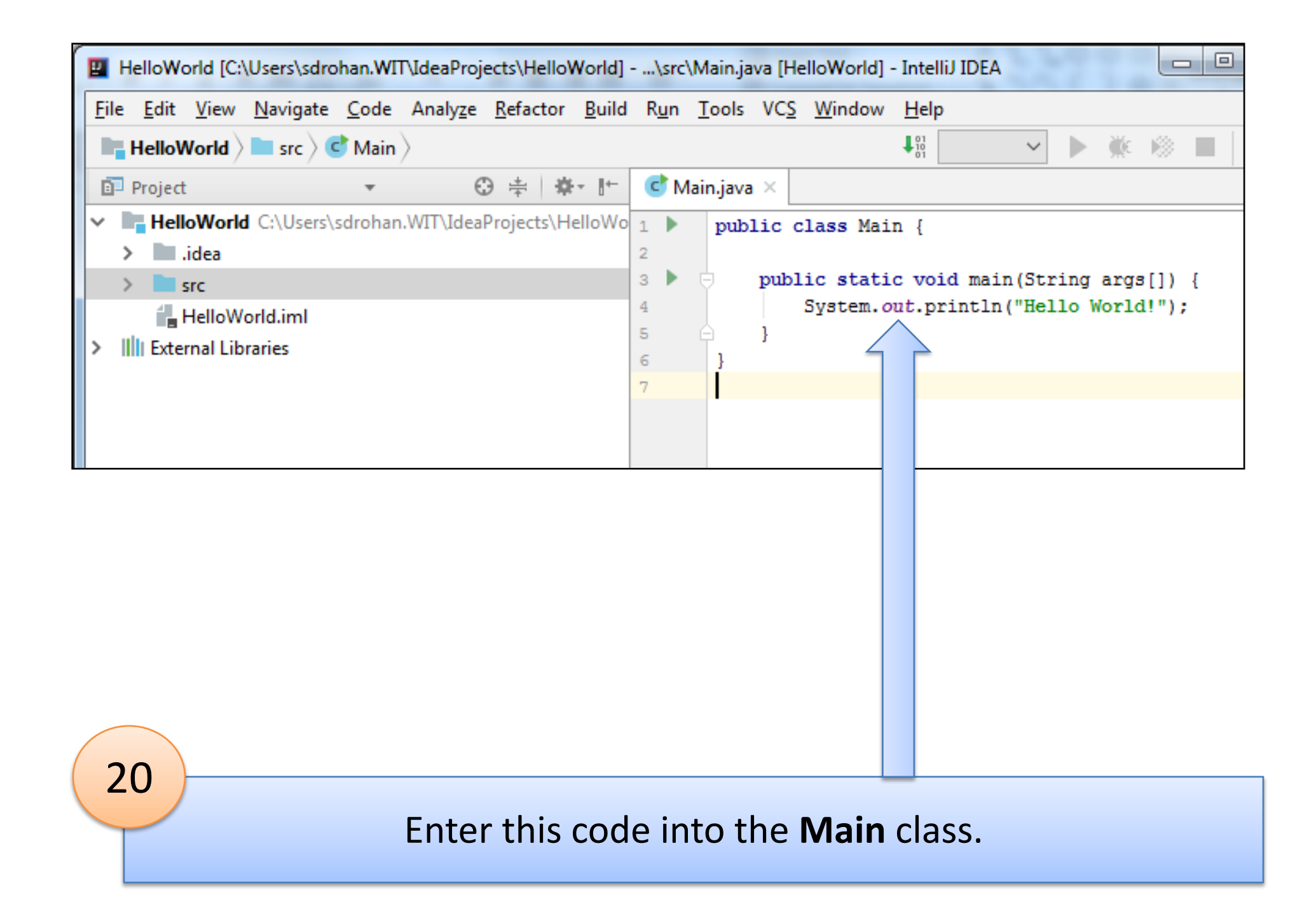

| 🛛 HelloWorld [C:\Users\sdrohan.WIT\IdeaProjects\HelloWorld]\src\Main.java [HelloWorld] - IntelliJ IDEA |  |
|----------------------------------------------------------------------------------------------------|--|
| <u>File Edit View Navigate Code Analyze Refactor Build Run Tools VCS Window H</u> elp                  |  |
| HelloWorld > src > C Main >                                                                            |  |
| Project ▼ ⊕ ≑   ♣ ↓ I <sup>+</sup> C Main.java ×                                                       |  |
| HelloWorld C:\Users\sdrohan.WIT\IdeaProjects\HelloWo 1 public class Main {                             |  |
| <pre>&gt; Idea 3 b = public static woid main(String args[]) {</pre>                                    |  |
| Ctrl+Shift+F10 Llo World!");                                                                           |  |
| HelloWorld.iml                                                                                         |  |
| > IIII External Libraries                                                                              |  |
|                                                                                                    |  |
|                                                                                                    |  |
|                                                                                                    |  |
|                                                                                                    |  |
|                                                                                                    |  |
|                                                                                                    |  |
|                                                                                                    |  |
| $\mathbf{v}$                                                                                           |  |
|                                                                                                    |  |
|                                                                                                    |  |
|                                                                                                    |  |
| 21                                                                                                    |  |
| Click on the green triangle beside the main method                                                     |  |
|                                                                                                    |  |
| i nen select <b>kun 'iviain.main()</b> '                                                               |  |

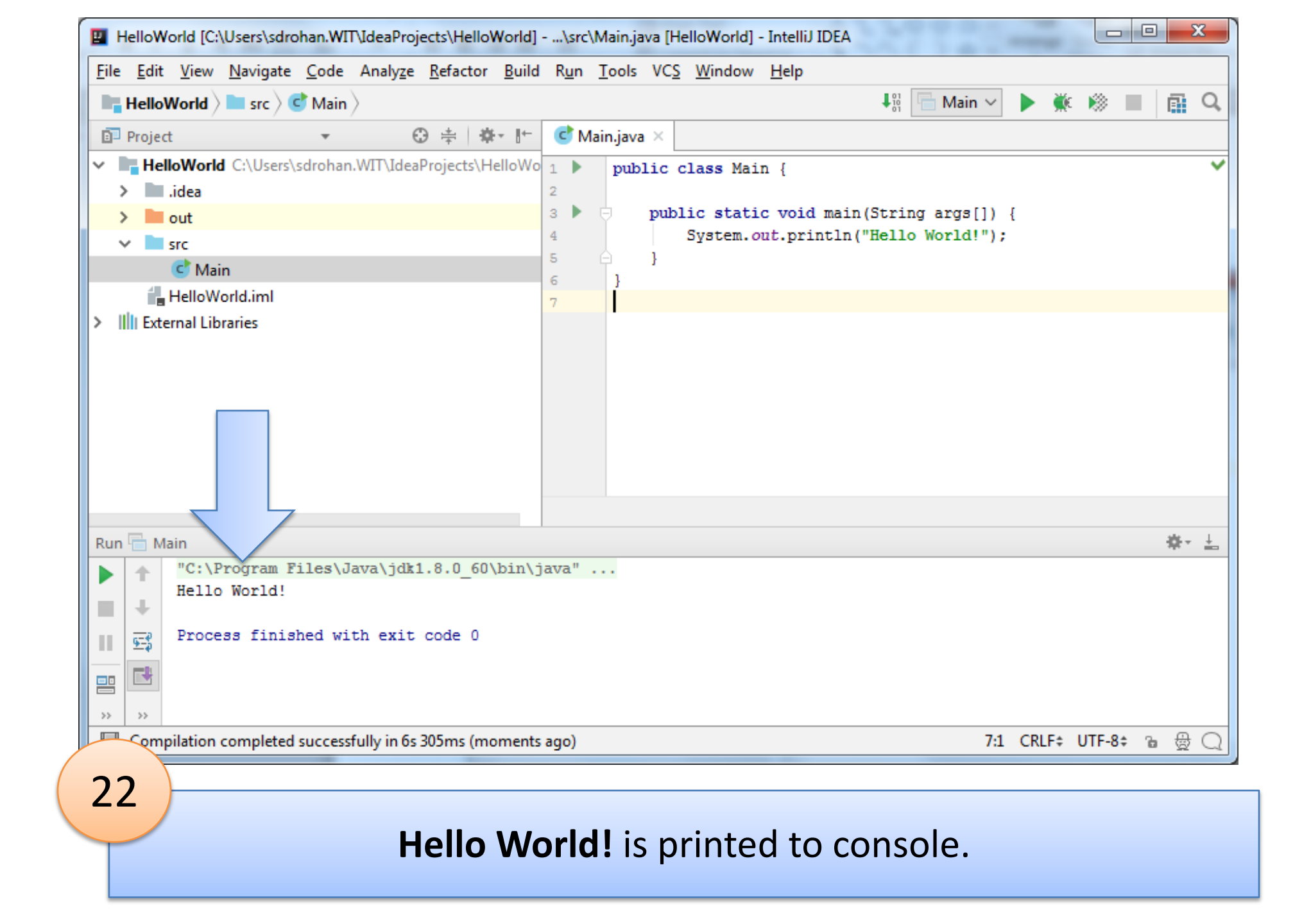

Let's look at where our Main.class file lives...

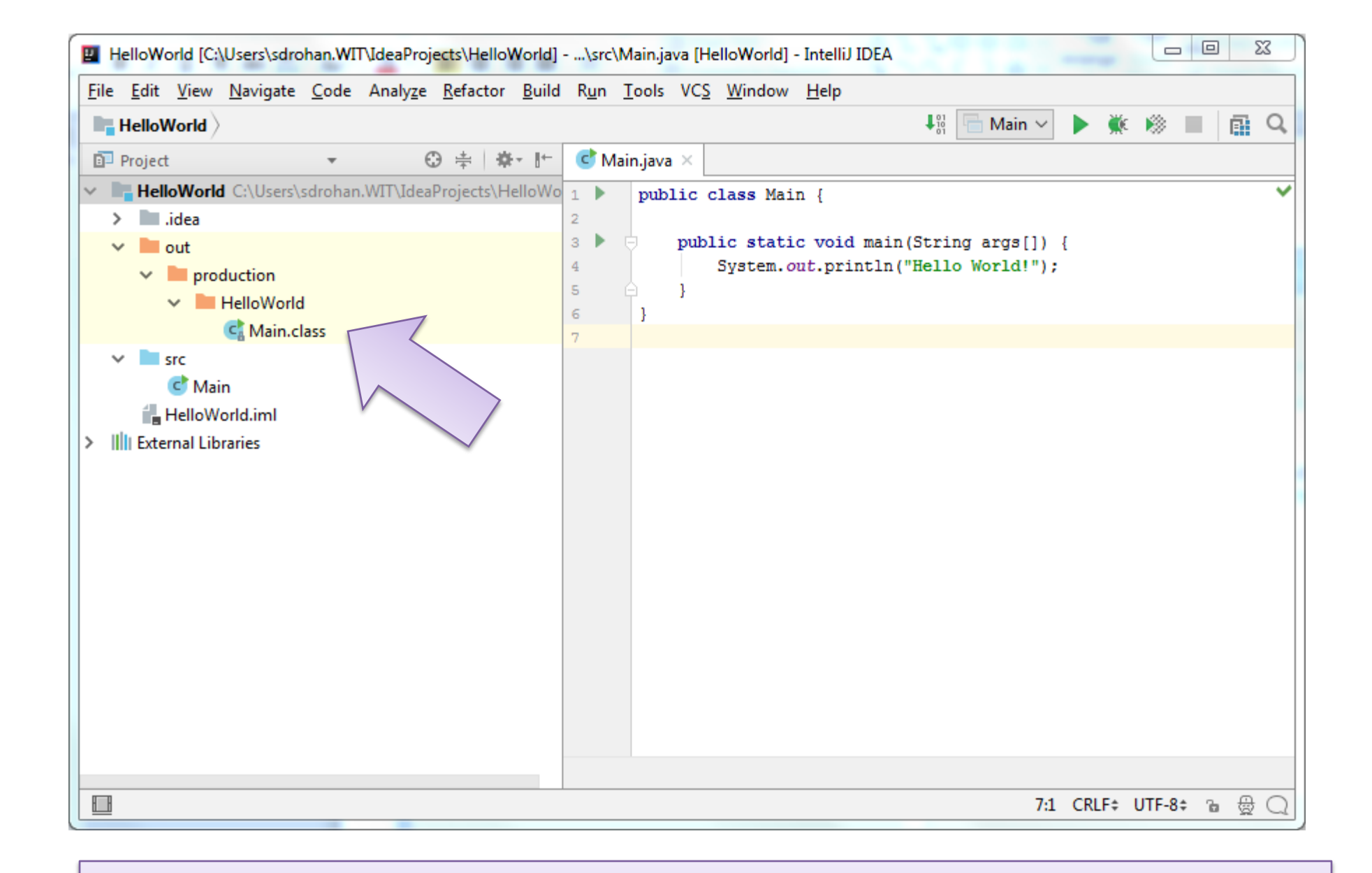

## Main.class is the bytecode of Main.Java

# Questions?

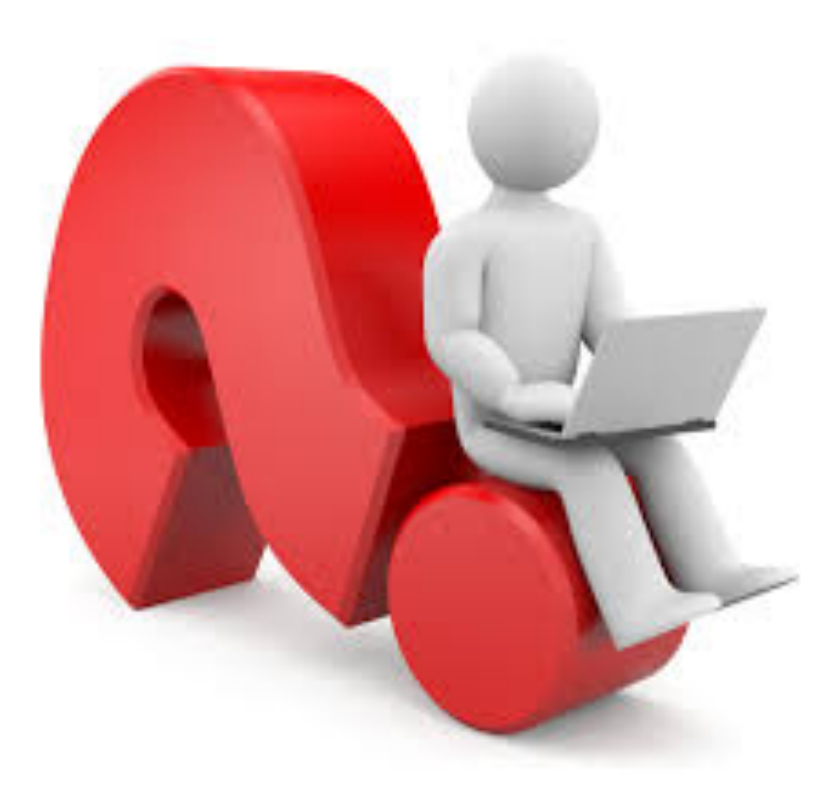